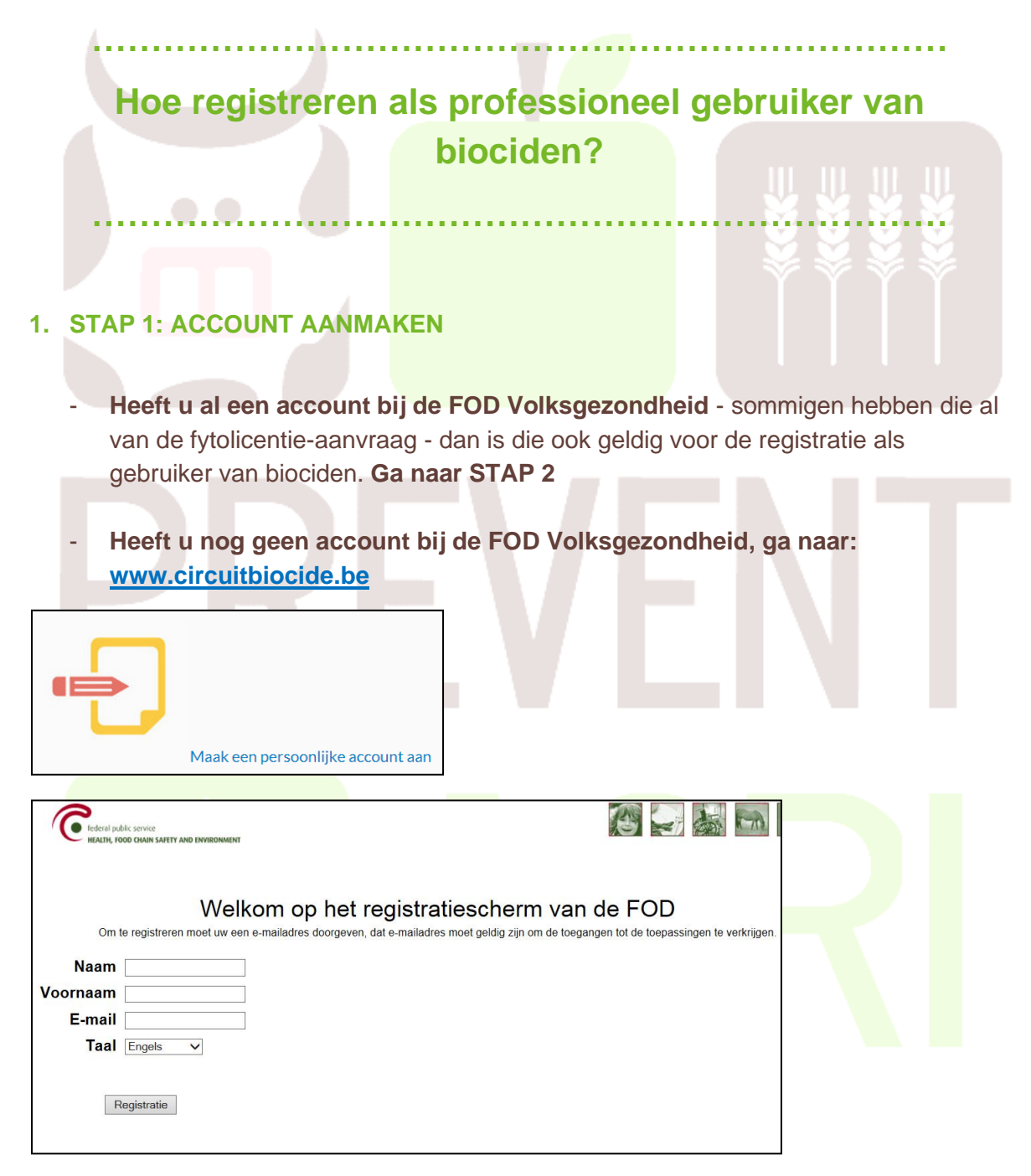

- Na deze registratie ontvangt u een email met vermelding van het emailadres en paswoord die nodig zijn om in te loggen.
- OPGELET: deze mail wordt verstuurd van <u>noreply@health.fgov.be</u> dit kan in de SPAM of ongewenste e-mails terechtkomen.

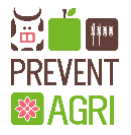

## 2. STAP 2: UW BEDRIJF LINKEN AAN UW ACCOUNT

- Om de account aan uw bedrijf te linken, moet u aanmelden -
- Ga naar www.circuitbiocide.be > Online registratie voor 'Online-registratie van aankoop, verkoop of gebruik'.
- Meld aan met het emailadres en verkregen paswoord vanuit de bevestigingsmail

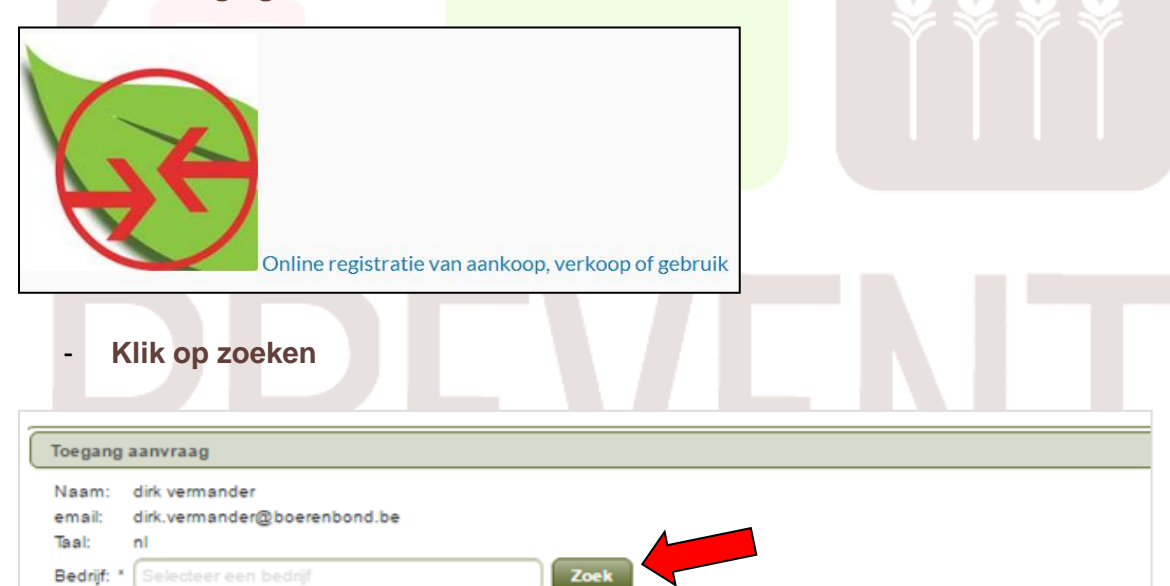

Geef je KBO nummer in (9 cijfers). De selectie van uw bedrijf gebeurt via een \_ link met de Kruispuntbank van Ondernemingen.

| Selecteer bedrijf               |             |       | ×    |
|---------------------------------|-------------|-------|------|
| Belgisch<br>KBOnummer *<br>Zoek | Maak leeg   |       |      |
|                                 | Bedrijv     | en    |      |
|                                 |             |       |      |
| Naam 🔺                          | KBOnummer 🗘 | Adres | Land |
| Naam 📥<br>No records found.     | KBOnummer 🗘 | Adres | Land |
| Naam 📥<br>No records found.     | KBOnummer 🗢 | Adres | Land |

Uw bedrijf verschijnt in de lijst, klik dan OK.

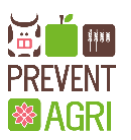

Bedrijf: \*

Toegang vragen

| - V        | (lik on toegang vragen       |  |
|------------|------------------------------|--|
|            | tik op toegang vlagen        |  |
| Toegang    | j aanvraag                   |  |
| Naam:      | dirk vermander               |  |
| email:     | dirk.vermander@boerenbond.be |  |
| Taal:      | nl                           |  |
| Bedriif: ' | Selecteer een bedrif Zoek    |  |
| Dealign.   |                              |  |
|            |                              |  |

- Eén admin account per bedrijf
- De federale administratie keurt aanvraag goed/af.
- Ondertekend document wordt opgevraagd
- Bevestigingsmail na goed/afkeuring van closedcircuit.biocides@environment.belgium.be

# 3. STAP 3: VERVOLLEDIGEN VAN DE REGISTRATIE VAN UW BEDRIJF

- Ga naar <u>www.circuitbiocide.be</u>

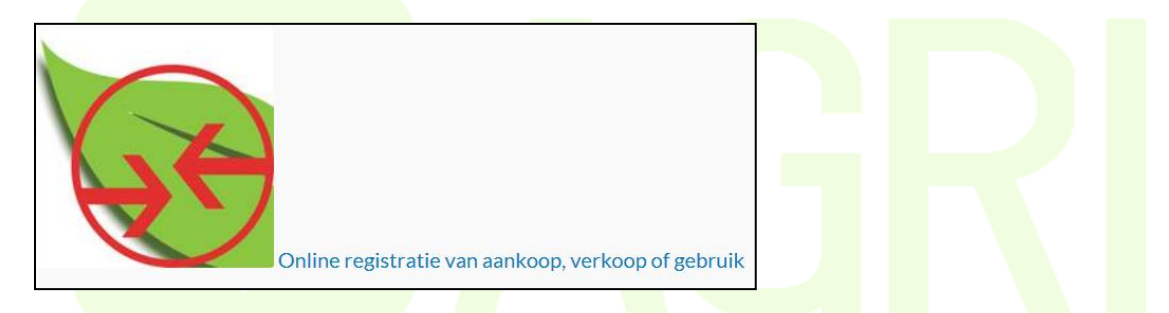

## - Opnieuw aanmelden met emailadres en verkregen paswoord

|                       | Welkom ka                    |
|-----------------------|------------------------------|
|                       |                              |
|                       | Gelieve de organisatie te ki |
|                       |                              |
| Id                    |                              |
| 0 -1                  | Geen organisatie             |
| 12435                 | Vanrobaeys, Dirk             |
|                       |                              |
| Kies deze organisatie |                              |
|                       |                              |

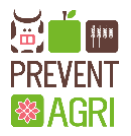

- Selecteer de organisatie met uw bedrijfsnaam en Klik op 'kies deze organisatie'
- U krijgt de waarschuwing dat er nog geen bedrijf e-mailadres gekend is
- Klik in de menubalk (links) op 'Account'
- Klik vervolgens op Account management

| Menu                            |  |
|---------------------------------|--|
| Product info                    |  |
| <ul> <li>Transacties</li> </ul> |  |
| <ul> <li>Account</li> </ul>     |  |
| Account management              |  |
| ► Toegang aanvraag              |  |
|                                 |  |

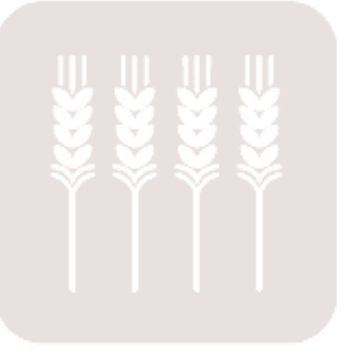

- Er opent een infovenster waarin uw bedrijfsgegevens naam en adres zijn ingevuld
- Vul 'Contact e-mail' in
- Duid het bedrijfstype aan: Professionele gebruiker
- Klik op opslaan en sluiten

| Opslaan Opslaan & Sluiten A          | nnuleren         |                                             |
|--------------------------------------|------------------|---------------------------------------------|
| Bedrijf                              |                  |                                             |
| Applicatie-eigenaar                  | CBE              |                                             |
| Bedrijfsnaam *                       | Vanrobaeys, Dirk | E-mail                                      |
| KBOnummer (voor Belgische bedrijven) | 824949960        | Website                                     |
| Taal *                               | Frans            | Telefoon                                    |
| Straat *                             | Bruggestraat     | GSM                                         |
| Huisnr.                              | 629              | Fax                                         |
| Bus                                  |                  | Contact e-mail karolien.cools@boerenbond.be |
| Stad *                               | Menen            |                                             |
| Postcode *                           | 8930             | Bedrijfstypes                               |
| Land *                               | BELGIË           |                                             |
|                                      |                  |                                             |

- De registratie is volledig afgerond en u bent geregistreerd als professioneel gebruiker van het gesloten circuit van biociden.

## 4. STAP 4: WENST U EEN GEBRUIKER TOE TE VOEGEN

- Ga naar <u>www.circuitbiocide.be</u>
- Log opnieuw in
- Klik in de menubalk op "toegang aanvragen"
- Klik op 'Admin Org applicatie'

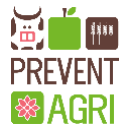

| Menu                                     |                         |
|------------------------------------------|-------------------------|
| > Transacties                            |                         |
| Account                                  |                         |
| Account management                       |                         |
| ✓ Toegang aanvraag                       |                         |
| Een toegang aanvragen                    | ***                     |
| Admin Org applicatie                     |                         |
| - Kies gebruiker toevoeg <mark>en</mark> |                         |
| Admin Organization                       |                         |
|                                          | Vanrobaeys, Dirk        |
|                                          | Gebruikersbeheer        |
|                                          | Lijst van de gebruikers |

| Naam                           | Voornaam           |                              |
|--------------------------------|--------------------|------------------------------|
|                                | arolien            | karolien.cools@boerenbond.be |
| Gebruiker toevoegen Verwijdere | n Beheer toegangen |                              |

- Vul het emailadres in van de gebruiker die u wilt toevoegen OPGELET: de gebruiker moet eerst een persoonlijke account aanmaken, zie Stap 1
- Klik op gebruiker toevoegen

| Dossierslijst - Alle items                 | n                         |
|--------------------------------------------|---------------------------|
| http://onze/D1/Lists/Dossiers/Anitems.aspx | Vanrobaeys, Dirk          |
|                                            | Gebruikersbeheer          |
|                                            | Nieuwe gebruiker aanmaken |
|                                            |                           |
| E-mail                                     |                           |
|                                            |                           |
| Gebruiker toevoegen Terug                  |                           |
|                                            |                           |

- Deze persoon is nu als gebruiker toegevoegd aan uw bedrijf

| De gegevens voor deze gebruiker zijn toegevoegd. |   | delbeke stefanie                                          |
|--------------------------------------------------|---|-----------------------------------------------------------|
|                                                  | • | De gegevens voor deze gebruiker zijn toegevoegd.<br>Terug |

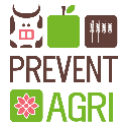

## 5. STAP 5: WENST U EEN BIJKOMEND BEDRIJF TOEVOEGEN

Ga naar www.circuitbiocide.be

-

- Log opnieuw in met emailadres en verkregen paswoord

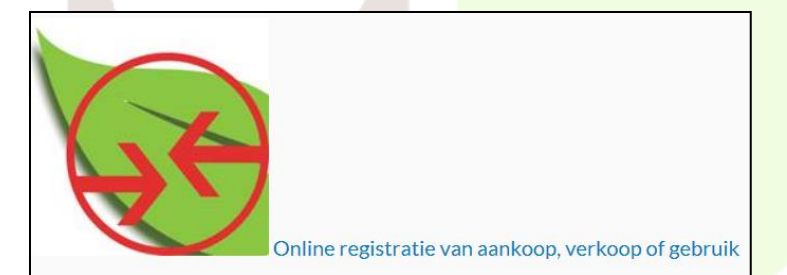

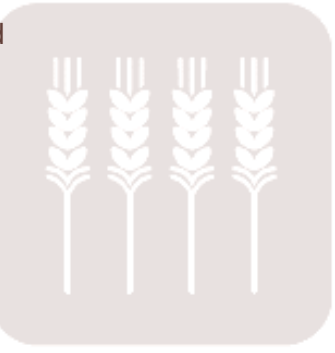

- Ga in de menubalk naar toegang aanvragen
- Klik op ' een toegang aanvragen'

| lenu 💽               |  |
|----------------------|--|
| Product info         |  |
| Transacties          |  |
| Account              |  |
| Toegang aanvraag     |  |
| en toegang aan∨ragen |  |
| dmin Org applicatie  |  |
|                      |  |

- Klik op 'zoek' en voeg KBO nummer in van het tweede bedrijf
- Werk de registratie van dit 2<sup>de</sup> bedrijf af zoals in Stap 3

| Annuleren                                                                                                    |      |  |
|----------------------------------------------------------------------------------------------------|------|--|
| Toegang aanvraag                                                                                                    |      |  |
| Naam: frederik cools<br>email: coolsfrederik@telenet.be<br>Taal: nl<br>Bedrijf: * Selecteer een bedrijf<br>Toegang vragen | Zoek |  |
|                                                                                                    |      |  |
| Reeds aangevraagde toegang                                                                                                |      |  |
| Toegang Bedrijf<br>status                                                                                                 |      |  |
| ALLOWED Cools, Frederik                                                                                                   |      |  |
|                                                                                                    |      |  |
|                                                                                                    |      |  |

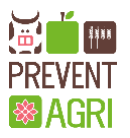